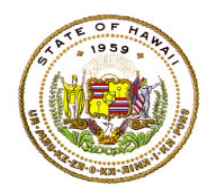

#### **Assignment Instructions for Non-SIS Charter Schools**

#### The submission period for SY 2024-2025 teacher assignments via the Assignment Input screen is 8/01/2024 to midnight 9/01/2024

For schools using Assignment Input, refer to Document 1f of the ESSA HQT Handbook for instructions to access the e.HR for HQ site.

In the e.HR for HQ site, enter the following information on the sign in screen:

- 1. In the username box, enter either your **DOE Employee ID number** or your **First name (space) Last name**
- 2. Hit the "tab" key to move to the password box
- 3. In the password box, enter your internet password
- 4. Click on the Login button

After clicking on the Login button, the welcome screen will appear with three types of reports. The reports available to Administrators are:

- 1. Teacher Reports displays Individual Teacher Reports, HQ certificate
- 2. School Reports provides reports on Teacher Assignments, Teacher Quality
- 3. General Reports provides Federal Reports, Trend Reports

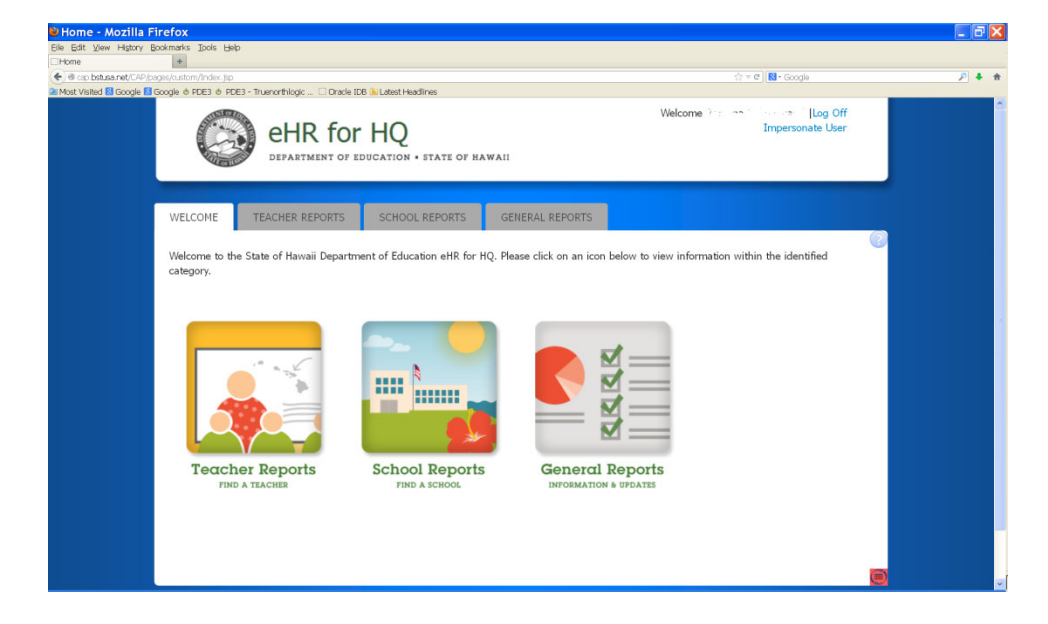

To enter teacher assignments in the **Assignment Input** screen, first access the **School Reports** by clicking on the school report image or school report tab.

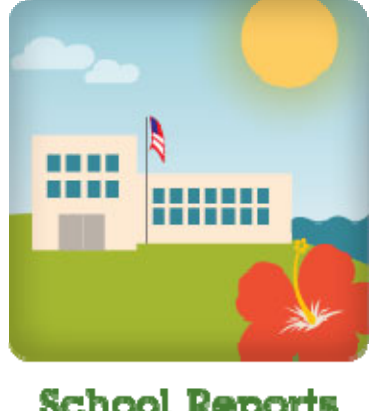

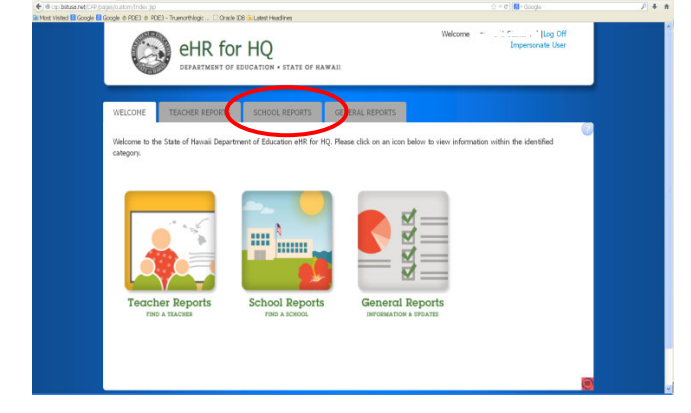

School Reports

| SCHOOL REPORTS - Mozilla Firefox                                                                                                  | _ D 🔀                                                                                                    |
|----------------------------------------------------------------------------------------------------|----------------------------------------------------------------------------------------------------|
| Die gut view natur gokiners joos Dep                                                                                              |                                                                                                    |
| (€) @ cp bausa net/CAP/pages/outom/Schools.jp                                                                                     | ₽ ↓ ♠                                                                                                    |
| 2 Most Visited 🖬 Google 🗟 Google 🖉 PDE3 🔿 PDE3 - Truenorthilogic 🗋 Oracle IDB 庙 Latest Headlines                                  |                                                                                                    |
|                                                                                                    |                                                                                                    |
| WELCOME TEACHER REPORTS SCHOOL REPORTS GENERAL REPORTS                                                                            |                                                                                                    |
| Summary Teacher Qualifications Non-Highly Qualified Teachers Professional Development Plans Assignments Preview Assignments Input |                                                                                                    |
| SCHOOL REPORTS - Department of Education                                                                                          | a de la companya de la companya de la companya de la companya de la companya de la companya de la companya de l |
| State of Hawaii > All Available Districts 🗸 All Available Complex Areas 🗸 - All Available Complexes 🗸 > All Available Schools 🗸   |                                                                                                    |
| Trend in HQ and NHQ Classes                                                                                                    |                                                                                                    |
| HQ/NHQ Classes                                                                                                    |                                                                                                    |
| BOY to EOY Trend in HO and NHO Classes                                                                                            |                                                                                                    |
| 40k                                                                                                    |                                                                                                    |
|                                                                                                    |                                                                                                    |
| 30k                                                                                                    |                                                                                                    |
|                                                                                                    |                                                                                                    |
| 10k                                                                                                    |                                                                                                    |
| 0k. Nov'11 Jan'12 Mai'12 May'12 Jul'12 Sep'12                                                                                     |                                                                                                    |
| ◆ NHQ Classes ◆ HQ Classes                                                                                                    |                                                                                                    |
| Trend in HQ and NHQ Teachers                                                                                                    |                                                                                                    |
| HO/NHO Teachers                                                                                                    |                                                                                                    |

Next, click on the Assignments Input navigation link to launch the input screen.

Once the Assignment Input screen opens, the teacher assignments from the previous year will be pre-loaded. If the teacher is still employed at the school, update the course assignment, if any, in the columns for the subject, SPED, grade level, term, section, and period. If the teacher is no longer employed at the school, the teacher assignment should be deleted by clicking on the "X" in that row.

| 6                          | eHR f                                          | or HQ               | E OF NAVIAL              |                |              |                         |                  |                    | ersonate User |
|----------------------------|------------------------------------------------|---------------------|--------------------------|----------------|--------------|-------------------------|------------------|--------------------|---------------|
| WELCOME                    | TEACHER REPOR                                  | 115 50400           | REPORTS                  | GENERAL REPO   | MTS .        |                         |                  |                    |               |
| lummary Tr<br>nchelui hoge | nacher Qualifications<br>In Report - Equito Ph | Non-reptir Qualited | Teachers Profes          | eral Developme | C Paris Asig | nitients Preview 4      | anguments Preven | Summery Assor      | ments treat   |
| Assign                     | nents Inpu                                     | t - Hakipu          | 'u Learnir               | ng Cent        | er PCS       |                         |                  |                    |               |
|                            | State of Fernal 1                              | Detrict-Owner Sch   |                          | eter Schwitt   | • > 0        | ingliss Charler Schools | • > materia      | Lawring Center PCB | 1             |
| Show 20                    | entries Copy 5                                 | ceen Pent Sce       | en Download Op           | ters Star      | dic 🦳        |                         | ]                |                    | Read Tills    |
|                            |                                                | TRADER *            | SUBJECT *                | 5PED           | GRADE LEVEL  | COURSE                  | 16Apt -1         | SECTION -1         | PERSON        |
|                            |                                                |                     | English/Language<br>Arte | Ner-940        | en-bade      | 6.44                    | **               |                    | •             |
|                            | ×                                              |                     | English/Language<br>Arts | Nor-940        | Sti-Grade    | 8.41                    | ~                |                    |               |
|                            | 100                                            |                     | Engleh/Language<br>Arts  | N= 90          | 40-Grade     | 8,44                    |                  |                    | •             |
|                            | •                                              |                     | Palary                   | Nam-SPED       | 60-Dade      | 101                     | 164              |                    |               |

To enter a new teacher assignment, click on the "Add Assignment" button.

Only Principal, Vice Principal and Registrar users will be able to see the "Add Assignment" button. The button will not be visible to other users.

| signments Input - Mozilla Firefox                                                          |                                                                                                    | _ 7        |
|--------------------------------------------------------------------------------------------|----------------------------------------------------------------------------------------------------|------------|
| Edit View History Bookmarks Iools Help                                                     |                                                                                                    |            |
| ignments Input +                                                                           |                                                                                                    |            |
| @ cap bstusa.net/CAP/pages/custom/AssignmentInput.jsp                                      | ☆ ▼ 여   👪 • Google                                                                                                    | ₽ <b>↓</b> |
| t Visited 😫 Google 😫 Google 👲 PDE3 🔶 PDE3 - Truenorthlogic 🗌 Oracle ID8 🏊 Latest Headlines |                                                                                                    |            |
| ehr for HQ<br>DEPARTMENT OF EDUCATION • STATE OF HAWAII                                    | Welcome in the state of Log Off                                                                                                    |            |
| WELCOME TEACHER REPORTS SCHOOL REPORTS GENERAL REP                                         | DRTS                                                                                                    |            |
| Summary Teacher Qualifications Non-Highly Qualified Teachers Professional Development      | t Plans Assignments Preview Assignments Input                                                                                                    |            |
| Assignments Input - Hakipu'u Learning Cen                                                  | ter PCS                                                                                                    |            |
| State of Hawaii > District-Charter Schools > Charter Schools > Comple                      | x-Charter Schools > Hakipu'u Learning Center PCS >                                                                                                  |            |
| Show 10 entries Copy Screen Philt Screen Search:<br>Download Options                       | Reset Filters                                                                                                    |            |
| (+) ADD ASSIGNMENT                                                                         | SAVE CANCEL SUBMIT                                                                                                    |            |
| EMPLOYEE TEACHER SUBJECT SPED                                                              | GRADE LEVEL COURSE TERM SECTION PERIOD                                                                                                    |            |
| Showing 1 to 7 of 7 entries                                                                | $\leftarrow \leftarrow \mbox{ First } \leftarrow \mbox{ Previous } 1 \qquad \mbox{ Next } \rightarrow \qquad \mbox{ Last } \rightarrow \rightarrow$ |            |
|                                                                                            |                                                                                                    |            |
|                                                                                            |                                                                                                    |            |
|                                                                                            |                                                                                                    |            |
|                                                                                            |                                                                                                    |            |
|                                                                                            |                                                                                                    |            |

After clicking on the **Add Assignment** button, a data input row will appear. The columns that require a value will have a red background.

Click on the drop down arrow in each data column to select or enter the appropriate information. A teacher can be selected from either the EMPLOYEE ID column or the TEACHER column. Only one column needs to be entered with the teacher information, the system will automatically update the other column.

| ASSIGNMENTS INPUL - MOZILIA FIFE/CX<br>e Git Vew Harvy Bodmark Sols Bab<br>Assignments Incut                                               | ☆ ≍ ♂   関 • Google                                                                                                    | - <b>P</b> + |
|----------------------------------------------------------------------------------------------------|----------------------------------------------------------------------------------------------------|--------------|
| Vest Valide 18 Goode 18 Goode 19 FOE1 9 FOE1 7 Transfillinge                                                                               | Welcome ' · i [Log Off                                                                                                    |              |
| WELCOME TEACHER REPORTS SCHOOL REPORTS GENERAL REPORTS                                                                                     |                                                                                                    |              |
| Assignments Input - Hakipu'u Learning Center PC State of Hawaii > District-Charter Schools > Charter Schools > Complex-Charter Sc          | CS<br>Hakipu'u Learning Center PCS >                                                                                                    |              |
| Show 10 entries Copy Screen Philt Screen Search:                                                                                           | Reset Filters                                                                                                    |              |
| (+) ADD ASSIGNMENT<br>APLOYEE ID TEACHER SUBJECT SUBJECT GRADE LEV<br>Select Employee Select Subject Subject Subject Subject Subject Grade | SAVE         CANCEL         SUBMIT           COURSE         TERM         SECTION         PERIOD           Sewerge         Sewerge         Sewerge         Sewerge |              |
| Showing 1 to 8 of o entries                                                                                                    | $- \ \ \ \ \ \ \ \ \ \ \ \ \ \ \ \ \ \ \$                                                                                                    |              |
|                                                                                                    |                                                                                                    |              |

To enter another assignment, click on the **Add Assignment** button and repeat the same steps. Once again, it is recommended that you click on the **SAVE** button after each entry.

| 😫 Assignments Input - Mozilla Firefox                                                          |                                    |                      |               |           |                |                    | <b>e</b> . 7 |
|------------------------------------------------------------------------------------------------|------------------------------------|----------------------|---------------|-----------|----------------|--------------------|--------------|
| Eile Edit View History Bookmarks Tools Help                                                    |                                    |                      |               |           |                |                    |              |
| Assignments Input +                                                                            |                                    |                      |               |           |                |                    |              |
| * 8 / 9 cap.bstusa.net/CAP/pages/custom/Assignment/input.jsp                                   | hask Lionallin an                  |                      |               | 57 V      | C   M - Google |                    | <i>p</i> +   |
| ehr for H                                                                                      | Q<br>rion • state of hawaii        |                      |               |           |                | Log Off<br>Log Off |              |
| WELCOME TEACHER REPORTS S                                                                      | CHOOL REPORTS GENERA               | L REPORTS            |               |           |                |                    |              |
| Summary Teacher Qualifications Non-Highly Q                                                    | ualified Teachers Professional Dev | elopment Plans Assig | nments Previe | w Assignr | nents Input    |                    |              |
| Assignments Input - Ha                                                                         | kipu'u Learning (                  | Center PCS           |               |           |                |                    |              |
| State or navail > District Charter Sc<br>Show 10 entries Copy Screen Print<br>Download Options | screen Se                          | arch:                | накір         |           | center PCS >   | Reset Filters      |              |
| (+) ADD ASSIGNMENT                                                                             | a summer all second                | all monotones and    |               | SAVE      | ANCEL          | SUBMIT             |              |
| EMPLOYEE TEACHER                                                                               | SUBJECT SPED                       | GRADE LEVEL          | COURSE        | TERM      | SECTION        | PERIOD             |              |
|                                                                                                | Arts Non-SPEC                      | 9 8th Grade          | AR T8         | Quarter 1 | 0              | 1                  |              |
|                                                                                                | Geography Non-SPEC                 | 10th Grade           | GEO10         | Quarter 1 | 0              | 5                  |              |
| 💼 🗴                                                                                            | Arts Non-SPED                      | 7th Grade            | ART7          | Quarter 1 | 0              | 1                  |              |
|                                                                                                | Arts Non-SPEE                      | 8th Grade            | ART8          | Quarter 1 | 0              | 2                  |              |
| Showing 1 to 4 of 4 entries                                                                    |                                    | ←← First             | ← Previ       | ous 1     | $Next \to$     | $Last \to \to$     |              |

To duplicate a teacher row, click on the copy icon and make changes to the subject, grade level, etc. Click on "SAVE" after the changes.

| Assignments Input - Mozilla Firefox                                          |                     |          |                     |            |              |          | <u>s</u> - 7x |
|------------------------------------------------------------------------------|---------------------|----------|---------------------|------------|--------------|----------|---------------|
| Elle Edit View History Bookmarks Loois Belp                                  |                     |          |                     |            |              |          |               |
| ( ap. bstusa.net/CAP/pages/custom/AssignmentInput.jsp                        |                     |          |                     | ☆ ▼ C      | • Google     |          | P + A         |
| 🙆 Most Visited 😫 Google 😫 Google 👌 PDE3 👌 PDE3 - Truenorthlogic 🗌 Oracle IDB | 🖹 Latest Headlines  |          |                     |            |              |          |               |
|                                                                              |                     |          |                     |            |              |          |               |
| Assignments Input - Hak                                                      | ipu'u Learr         | ning Ce  | enter PCS           |            |              |          |               |
|                                                                              |                     |          |                     |            |              |          |               |
| State of Hawaii > District-Charter Schools                                   | > Charter Schools > | Comple   | ×-Charter Schools > | Hakipu'u l | earning Cent | er PCS > |               |
|                                                                              |                     |          |                     |            |              |          |               |
|                                                                              |                     |          |                     |            |              |          |               |
| Show 10 entries Copy Screen Print Sc                                         | reen                | Searc    | h:                  |            |              |          | Reset Filters |
| Download Options                                                             |                     |          |                     |            | $\sim$       |          |               |
|                                                                              |                     |          |                     |            |              |          |               |
| (+) ADD ASSIGNMENT                                                           |                     |          |                     |            | SAVE         | CANCEL   | SUBMIT        |
| A PRIOYEE ID TEACHER                                                         | SUBJECT 🔺           | SPED 🔺   | GRADE LEVEL 📥       | COURSE     | TERM         | SECTION  | PERIOD        |
|                                                                              | Arts                | Non-SPED | 8th Grade           | ART8       | Quarter 1    | 0        | 1             |
|                                                                              | Arts                | Non-SPED | 9th Grade 🔍         | ART9       | Quarter 1    | 0        | 1             |
|                                                                              |                     |          |                     |            |              |          |               |
| <b>X</b>                                                                     | Geography           | Non-SPED | 10th Grade          | GEO10      | Quarter 1    | 0        | 5             |
| 🔁 🗙                                                                          | Math                | Non-SPED | 8th Grade           | MAT8       | Other        | 1        | 1             |
|                                                                              | Economics           | Non-SPED | 10th Grade          | ECO10      | Quarter 1    | 2        | 2             |
|                                                                              | Arts                | Non-SPED | 7th Grade           | ART7       | Quarter 1    | 0        | 1             |
|                                                                              | Arts                | Non-SPED | 8th Grade           | ART8       | Quarter 1    | 0        | 2             |
|                                                                              | Arte                | Non-SPED | 11th Grade          | APT11      | Ouarter 3    | 0        | 1             |
|                                                                              | MI to               | NON-SPED | TTUI GIQUE          | MULTI      | Quarter 5    | 0        | •             |
|                                                                              | Ц                   |          |                     |            |              |          | >             |

## Reminder:

Under ESSA all teacher assignments including non-core subjects will need to be scheduled in Assignment Input. The drop down list in the subject column now has additional courses to select from.

Preschool assignments for ages 2-4 must be scheduled.

For CTE course descriptions please refer to the CTE Manual or view the link below:

http://www.hawaiipublicschools.org/DOE%20Forms/CTE/CTEhandbook.pdf

### **SPED** Assignments:

SPED teachers should be scheduled in Assignment Input only if the SPED teacher is the Primary Teacher of Record for the course assignment. If the SPED teacher is considered Teacher 2 for the course assignment, then the SPED teacher does not have to be entered in Assignment Input.

Under the "SPED" column, there are three course types to select: (1) Non-SPED, (2) SPED, or (3) Alternate Assessment – for secondary SPED teachers with a class of all Alternate Assessment students.

1. For general education teachers, select *Non-SPED* for the course type.

2. Select *SPED* as the course type for all Elementary SPED teachers, regardless of whether or not students take the Hawaii State Alternate Assessments (HSA-Alt).

# Elementary SPED teachers need to be ESSA Hawaii Qualified for Elementary Education through one of the Hawaii Qualified Teacher options.

3. For Secondary SPED teachers assigned to classes where students earn credit towards a Hawaii high school diploma, select *SPED* for the course type.

# SPED teachers of these classes will need to meet the content requirement for the subject through one of the Hawaii Qualified Teacher options.

4. For Secondary SPED teachers assigned to classes where students of significant cognitive disabilities take the Alternate Assessment (HSA-Alt), select *Alternate Assessment* for the course type.

SPED teachers of these classes will need to meet the Elementary Education content requirement through one of the Hawaii Qualified Teacher options.

To delete a teacher record, click on the "X". Then click on "save" to make the deletion permanent.

| Assignments Input -          | Mozilla Fire                     | fox                                      |                     |          |                     |                |                |          | <b>e</b> . 7 <b>2</b> |
|------------------------------|----------------------------------|------------------------------------------|---------------------|----------|---------------------|----------------|----------------|----------|-----------------------|
| Eile Edit View History Bookm | narks <u>T</u> ools <u>H</u> elp |                                          |                     |          |                     |                |                |          |                       |
| Assignments Input            | +<br>pes/custom/Assignr          | mentInput.isp                            |                     |          |                     | ☆ <b>~ c</b> [ | • Google       |          | P + 1                 |
| Most Visited 😫 Google 😫 Goog | le 👌 PDE3 👌 PDE                  | 3 - Truenorthlogic 🗌 Oracle IDB          | 🔊 Latest Headlines  |          |                     |                |                |          |                       |
| Accianm                      | onto I                           | nnut Hak                                 | ripulu Loorn        | ing Co   | ontor DCS           |                |                |          |                       |
| Assignin                     | ents i                           | nput - nar                               | при и сеан          |          | enter PCS           |                |                |          |                       |
| State of H                   | ławaii >                         | District-Charter Schools                 | > Charter Schools > | Comple   | x-Charter Schools > | Hakipu'u I     | _earning Cente | er PCS > |                       |
| Show 10                      | entries                          | Copy Screen Print Sc<br>Download Options | creen               | Searc    | h:                  |                |                | l        | Reset Filters         |
| (+) ADD ASSI                 | GNMENT                           |                                          |                     |          |                     | (              | SAVE           | ANCEL    | SUBMIT                |
| EMI                          | PLOYEE ID                        | TEACHER 🔺                                | SUBJECT 🔺           | SPED 🔺   | GRADE LEVEL 📥       | COURSE         | TERM 🍦         | SECTION  | PERIOD                |
|                              |                                  |                                          | Science             | Non-SPED | 11th Grade          | SCI11          | Quarter 4      | 0        | 3                     |
| x 📄                          |                                  |                                          | Arts                | Non-SPED | 8th Grade           | ART8           | Quarter 1      | 0        | 1                     |
|                              |                                  |                                          | Geography           | Non-SPED | 10th Grade          | GEO10          | Quarter 1      | 0        | 5                     |
| i x                          |                                  |                                          | Math                | Non-SPED | 8th Grade           | MAT8           | Other          | 1        | 1                     |
| E X                          |                                  |                                          | Economics           | Non-SPED | 10th Grade          | ECO10          | Quarter 1      | 2        | 2                     |
|                              |                                  |                                          | Arts                | Non-SPED | 7th Grade           | ART7           | Quarter 1      | 0        | 1                     |
|                              |                                  |                                          | Arts                | Non-SPED | 8th Grade           | ART8           | Quarter 1      | 0        | 2                     |
| x                            |                                  |                                          | Arts                | Non-SPED | 11th Grade          | ART11          | Quarter 3      | 0        | 1                     |
|                              |                                  | ***************************************  |                     |          |                     |                |                |          |                       |

### <u>Note</u>:

Employee ID number 88888888 should be used for Substitute Teachers and employee ID number 7777777 should be used for vacant positions. Once the position has been filled by a regular teacher, replace the vacant employee ID or the Substitute employee ID with the teacher's actual employee ID number. Unidentified Employee ID numbers will increase the school's NHQ percentage.

DO NOT CREATE A SEPARATE ROW FOR THE TEACHER.

To view more than the default 10 rows, use the "Show" pull-down menu to select 25, 50 or 100 rows.

When a required value is entered, the background color of the data column will turn blue, indicating an entry has been made but not saved. To ensure you do not lose any of your work, you should click on the **SAVE** button after each entry.

| Assignments Input - Mozilla Firefox                                                                                                    |                                                |                                |                         |                                         | <b>a</b> - 7 <b>x</b> |
|----------------------------------------------------------------------------------------------------|------------------------------------------------|--------------------------------|-------------------------|-----------------------------------------|-----------------------|
| Assignments Input                                                                                                    |                                                |                                |                         |                                         |                       |
| <ul> <li>Cop bstuse net/CAP/pages/custom/Assignment/input</li> <li>Most Visited Si Google Si Google &amp; PDE3 &amp; PDE3 - Trueno</li> </ul> | hP<br>rthlogic 🗔 Oracle IDB 🏊 Latest Headlines |                                |                         | 수 또 약 [ 😫 = Google                      | P * *                 |
|                                                                                                    | HR for HQ                                      | IAWAII                         |                         | l  Log Off<br>  Log Off                 | <u>^</u>              |
| WELCOME TEAC                                                                                                    | HER REPORTS SCHOOL REPORTS                     | GENERAL REPORTS                |                         |                                         |                       |
| Summary Teacher Qualit                                                                                                    | fications Non-Highly Qualified Teachers I      | Professional Development Plans | Assignments Preview Ar  | ssignments Input                        |                       |
| Assignments                                                                                                    | s Input - Hakipu'u Lea                         | rning Center I                 | PCS                     |                                         | -                     |
| Site of Hawaii                                                                                                    | > District-Charter Schools > Charter :         | Schools > Complex-Charter      | Schools > Hakipu'u Lean | ning Center PCS >                       | _                     |
| Show 10 💌 entr                                                                                                    | Copy Screen Print Screen<br>Download Options   | Search:                        |                         | Reset Fil                               | iters                 |
|                                                                                                    | NT SUBJECT                                     | SPED SRADE                     |                         | AVE CANCEL SUBMIT                       |                       |
|                                                                                                    | Arts                                           | Non-SPED 7th Grade             | ART7 Quark              | 0 1                                     |                       |
| Showing 1 to 2 of 2 ent                                                                                                    | ries                                           | -                              | - First - Previous      | 1 Next $\rightarrow$ Last $\rightarrow$ | ·                     |
|                                                                                                    |                                                |                                |                         |                                         |                       |

After all teacher assignments have been entered and reviewed for accuracy, hit the "**Submit**" button. By clicking the submit button it indicates the entries for teacher assignments are final and approved assignments that should be included in the ESSA Reporting for the upcoming school year.

The SUBMIT button is limited to users with Principal or School Director access.

| 🔮 Assignments In          | put - Mozilla Firefox          |                                             |                           |           |               |               |              |                   |               | _ 7 🗙    |
|---------------------------|--------------------------------|---------------------------------------------|---------------------------|-----------|---------------|---------------|--------------|-------------------|---------------|----------|
| Eile Edit View History    | Bookmarks Tools Help           |                                             |                           |           |               |               |              |                   |               |          |
| Assignments Input         | +                              |                                             |                           |           |               |               |              |                   |               |          |
| ( ap bstusa.net           | t/CAP/pages/custom/AssignmentI | nput.jsp                                    | should be all so          |           |               |               |              | C Soogle          |               | <u> </u> |
| in most visited to Google |                                | ehr for H                                   | IQ<br>Ition • state of ha | WAII      |               | Welcom        | e r"         | il                | Log Off       |          |
|                           | WELCOME T                      | EACHER REPORTS S                            | CHOOL REPORTS             | GENERAL F | REPORTS       | nments Previe | w Assimu     | ments Innuit      |               |          |
|                           | Assignme<br>State of H         | nts Input - Ha<br>waii> District-Charter Sc | thipu'u Lear              | ning Ce   | enter PCS     | Hakip         | u'u Learning | Center PCS >      |               |          |
|                           | Show 10                        | entries Copy Screen Print                   | t Screen                  | Searc     | :h:           |               |              |                   | Reset Filters |          |
|                           | (+) ADD ASSIG                  | Download Options                            | SUBJECT                   | SPED      | GRADE LEVEL 🔺 | COURSE        | SAVE         | CANLEL<br>SECTION |               |          |
|                           | X                              |                                             | Arts                      | Non-SPED  | 8th Grade     | ART8          | Quarter 1    | 0                 | 1             |          |
|                           |                                |                                             | Geography                 | Non-SPED  | 10th Grade    | GEO10         | Ouarter 1    | 0                 | 5             |          |
|                           |                                |                                             | Math                      | Non-SPED  | 8th Grade     | MATR          | Other        | 1                 | 1             |          |
|                           |                                |                                             | Economice                 | Non-SDED  | 10th Grade    | ECO10         | Ouerter 1    | 2                 | 2             |          |
|                           | A                              |                                             | Arte                      | Neo CDED  | 7th Crade     | ADT7          | Quarter 1    | 0                 | -             |          |
|                           | X                              |                                             | AIG                       | NOTSPED   | 7th Grade     | 10.70         | Quarter 1    | 0                 | 1             |          |
|                           | X                              |                                             | AITS                      | Non-SPED  | our Grade     | AK 18         | Quarter 1    | U                 | 2             |          |
|                           | X                              |                                             | Arts                      | Non-SPED  | 11th Grade    | ART11         | Quarter 3    | 0                 | 1             |          |

After submitting the data, the Assignment Input data screen will change to green.

Once the "Submit" button has been selected, only the School Director will be able to make corrections by clicking on "Reopen."

| - Assignments mpa           | C - MOZINA FILCIOX                                      |                                          |                                  |                        |                               |                            |             |                    |                                |       |
|-----------------------------|---------------------------------------------------------|------------------------------------------|----------------------------------|------------------------|-------------------------------|----------------------------|-------------|--------------------|--------------------------------|-------|
| Eile Edit View History Bo   | ookmarks <u>T</u> ools <u>H</u> elp                     |                                          |                                  |                        |                               |                            |             |                    |                                |       |
| Assignments Input           | +                                                       |                                          |                                  |                        |                               |                            |             |                    |                                |       |
| 🗲 👸 🖲 cap.bstusa.net/CA     | P/pages/custom/AssignmentInput.jsp                      |                                          |                                  |                        |                               |                            | ∰ ▼ C       | B - Google         |                                | ₽ ∔ ♠ |
| 🔎 Most Visited 🔂 Google 🔂 G | Google 💩 PDE3 💩 PDE3 - Truenorthio                      | gic 🗌 Oracle IDB 🔝 Lates                 | t Headlines                      |                        |                               |                            |             |                    |                                |       |
|                             | eHR for HQ<br>DEPARTMENT OF EDUCATION - STATE OF HAWAII |                                          |                                  |                        |                               | Welcome F                  | Ramona Y. : | Stanaland   <br>ים | Log Off<br>te User             |       |
|                             | WELCOME TEACHER                                         | R REPORTS SCH                            | IOOL REPORTS                     | GENERAL RE             | EPORTS                        |                            |             |                    |                                |       |
|                             | Summary Teacher<br>Qualifications                       | Non-Highly F<br>Qualified Teachers E     | Professional Development Plans P | Assignments<br>Preview | Assignments In<br>Input Pr    | idividual<br>ogress Report |             |                    |                                |       |
|                             | Assignments :                                           | Input - Haw                              | vaii Techno                      | logy Ac                | ademy P                       | CS                         |             |                    |                                |       |
|                             | State of Hawaii >                                       | District-Charter Schools                 | ♥ > Charter Sc                   | hools                  | <ul> <li>Complex-C</li> </ul> | harter Schools             | ✓ > Ha      | wali Technolog     | y Academy PCS 🗸                |       |
|                             | Show 10 entries                                         | Copy Screen Print Sc<br>Download Options | reen                             | Search                 | 1:                            | _                          |             | 1                  | Reset Filters                  |       |
|                             |                                                         |                                          |                                  |                        |                               |                            | REOPEN      | )                  |                                |       |
|                             | EMPLOYEE ID                                             | TEACHER                                  | SUBJECT                          | SPED 🔺                 | GRADE LEVEL 🔺                 | COURSE                     | TERM 🔅      | SECTION            | PERIOD                         |       |
|                             | X                                                       |                                          | English/ Language Arts           | Non-SPED               | 4th Grade                     | ELA4 Y                     | /ear        | 01                 | 1                              |       |
|                             | · ·                                                     |                                          | Foreign Language                 | Non-SPED               | 4th Grade                     | FLA4 Y                     | loar        | 01                 | 1                              |       |
|                             |                                                         |                                          |                                  | THOM STILLS            | Tur or due                    |                            |             |                    |                                |       |
|                             |                                                         |                                          | Foreign Language                 | Non-SPED               | oth Grade                     | FLAS S                     | emester 1   | IES11              | 00                             |       |
|                             | Charries 1 to 2 of 2                                    |                                          |                                  |                        |                               |                            |             |                    | 1                              |       |
|                             | snowing 1 to 3 of 3 entries                             |                                          |                                  |                        | ←← First                      | ← Previou                  | s 1         | Next →             | Last $\rightarrow \rightarrow$ |       |
|                             |                                                         |                                          |                                  |                        |                               |                            |             |                    |                                |       |

To view the completed Assignment data, go to the Assignment Preview navigation link after the nightly refresh.

| Signments Preview - Mozilla Firefox                                                                                                    |                                                                |                                  |                  | 📕 💶 🗗 🗙 |
|----------------------------------------------------------------------------------------------------|----------------------------------------------------------------|----------------------------------|------------------|---------|
| Eile Edit View History Bookmarks Iools Help                                                                                                    |                                                                |                                  |                  |         |
| Assignments Preview +                                                                                                    |                                                                |                                  |                  |         |
| 🗲 🚨 @ cap.bst.sa.net/CAP/pages/custom/AssignmentsPreview.jsp                                                                                                    |                                                                | ∰ ▼ C 8 • Goo                    | gle              | P 🖡 🟦   |
| 🕼 Most Visited 😫 Google 🚯 Google 🚯 PDE3 🗄 PDE3 - Truenorthlogic 🗌 Oracle IDB 🐌 Latest Headlines                                                                                                    |                                                                |                                  |                  |         |
| ehr for HQ<br>Department of education • state of hawaii                                                                                                    | Welcome +                                                      | - <sup>1</sup>                   | Log Off          |         |
| WELCOME       TEACHER REPORTS       SCHOOL REPORTS       GENERAL REPORTS         Summary       Teacher       Non-Highly       Professional       Assignments         Qualifications       Qualified Teachers       Development Plans       Assignments         Assignments       Professional       Assignments       Input         Assignments       Professional       Assignments       Assignments         Assignments       Proview       - Hawaii       Technology       Academ         State of Hawaii       Debtitet-fluater Schools       > Charter Schools       > Comp | Individual<br>Progress Report<br>TY PCS<br>lex-Charter Schools | <ul> <li>Hawaii Techn</li> </ul> | ology Academy PC |         |
| Show 10 entries Copy Screen Print Screen Search:                                                                                                    |                                                                |                                  | Reset Filters    |         |
| TEACHER SCHOOL CLASS TAUGHT NCLB SUBJECT CLASS<br>D TEACHER SCHOOL FOR CLASS TAUGHT NCLB SUBJECT CLASS<br>Horwall Technology FLA1 Foreign Language N                                                                                                    | 5 TERM V                                                       | SECTION +                        | PERIOD           |         |
| Academy PCS (551) ELA4 English/ Language N<br>Academy PCS (551) Arts                                                                                                    | Year                                                           | 01                               | 1                |         |
| Hawaii Technology PCS Art 9 Arts N<br>Academy PCS (551)<br>Hawaii Technology                                                                                                    | Quarter 2                                                      | 1                                | 0                |         |

### **Reminder:**

- Teacher Assignments should only be entered in one system, either the Assignment Input screen in e.HR for HQ or in the Student Information System.
- Assignments must be completed by September 1<sup>st</sup> in e.HR for HQ.
- The e.HR for HQ system will lock down on October 1<sup>st</sup> for the baseline snapshot.
- The e.HR for HQ system will re-open on October 2<sup>nd</sup> after the baseline snapshot is taken, to allow for schedule changes throughout the year.
- If the system is reopened for changes, the data must be resubmitted.